# Analysis of Hydraulic Turbine using MecaFlux Heliciel

Suppose that we have a stream of water with no head available then for getting power out of it we can just only use the kinetic energy of water.

$$P = \frac{1}{2}\rho A v^3$$

P = Power Available  $\rho = Density of Water$  A = Area of Dischargev = Velocity of Water

Suppose we have the stream speed of 4m/s and the depth of stream is only 3m and constant i.e. there is no variation in the depth of stream.

Our purpose is to capture energy from the stream using Hydraulic Turbine with Hydro-Kinetic Propeller.

Now we want to design and analyze the hydraulic turbine according to the given restrictions......

I started surfing on the internet for this specific case. I read many research articles. I came to know about different software designed for Hydro-kinetic type of Hydraulic Turbine like Turbem, HARP etc. If software is free then it's not capable of drawing 3D model. On the other hand, software in which 3D model can be drawn are not free. Then I found a very much friendly software MecaFlux Heliciel and a great news for me on the website of this software company that I can use it freely if I do a partnership

contract with company that I will do work on this and write an article or make a video tutorial. I really appreciate this thought that students who could not pay for the software still they can use it

# freely. It's freedom for all.

Then I started to work on it

I found that it can do multiple analysis, calculate forces, draw velocity diagrams and estimate power output and shaft power.

#### 1. Project Specifications

In MecaFlux Heliciel Software, Project Specifications were inserted by selecting type of fluid, temperature of fluid, purpose of installation and velocity of the fluid stream.

#### 1.1 Type of Fluid

Water was selected among the list of Liquids.

One can change the ambient fluid by clicking on the tab on the bottom right side in the figure. This software can also deal with gases too such as air is the fluid in wind turbine.

| 1 | 1: Project specifications 🙀 2: Blade geomet    | ny 🔐 3: Optimize | 🧭 Alerts(3) | Tools (Optional) | 🥺 3D p |  |  |  |  |  |  |  |  |  |  |
|---|------------------------------------------------|------------------|-------------|------------------|--------|--|--|--|--|--|--|--|--|--|--|
|   | 1.1: Fluid 1.2: Goal 1.3: Operating point      |                  |             |                  |        |  |  |  |  |  |  |  |  |  |  |
|   |                                                |                  |             |                  |        |  |  |  |  |  |  |  |  |  |  |
|   | eau H2                                         |                  |             |                  |        |  |  |  |  |  |  |  |  |  |  |
|   |                                                |                  |             |                  |        |  |  |  |  |  |  |  |  |  |  |
|   | press vap sat: 2400Pas.                        | 998.23k          |             |                  |        |  |  |  |  |  |  |  |  |  |  |
|   | viscosity dyn: 0.001004544Pas/sec <sup>2</sup> | 20%              |             |                  |        |  |  |  |  |  |  |  |  |  |  |
|   | Speed of sound in the fluid in m / sec         |                  |             |                  |        |  |  |  |  |  |  |  |  |  |  |
| L | 1435                                           | Change t         | ł           |                  |        |  |  |  |  |  |  |  |  |  |  |
| l |                                                |                  |             |                  |        |  |  |  |  |  |  |  |  |  |  |

By clicking on the change the ambient fluid tab, a new window appears where we can select the type of fluid and ambient temperature of the fluid as shown in below figure that water has been selected with temperature of  $20 \, {}^{0}$ C.

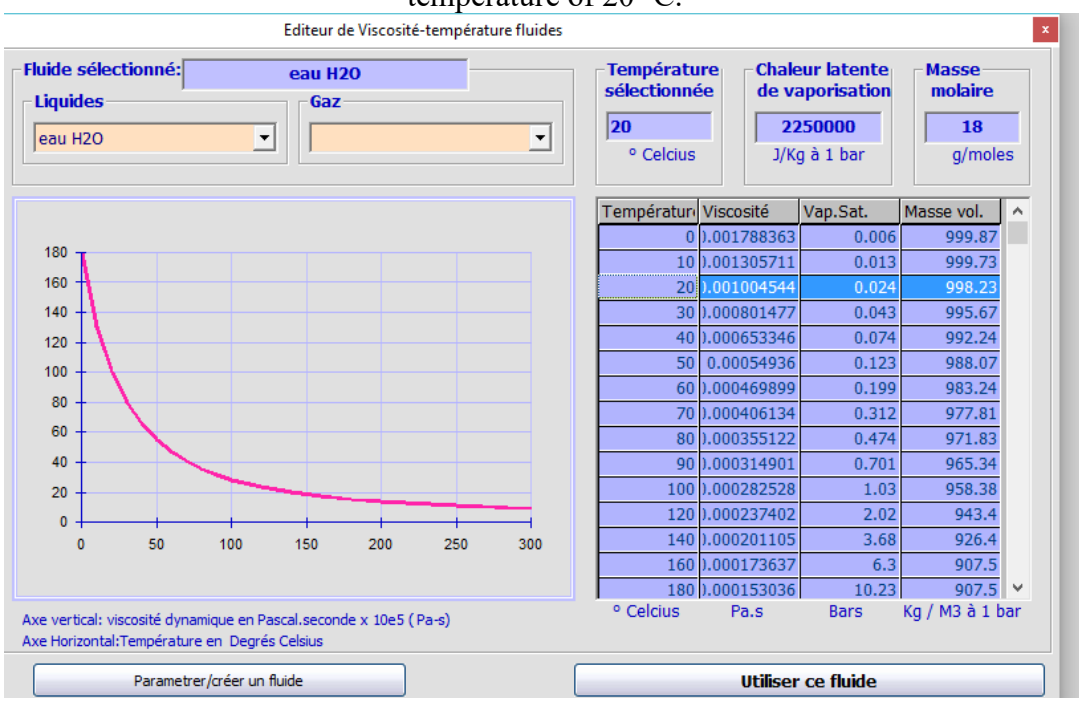

# 1.2 Purpose/Goal

As our goal is to capture energy from the fluid stream so third option from the list was selected.

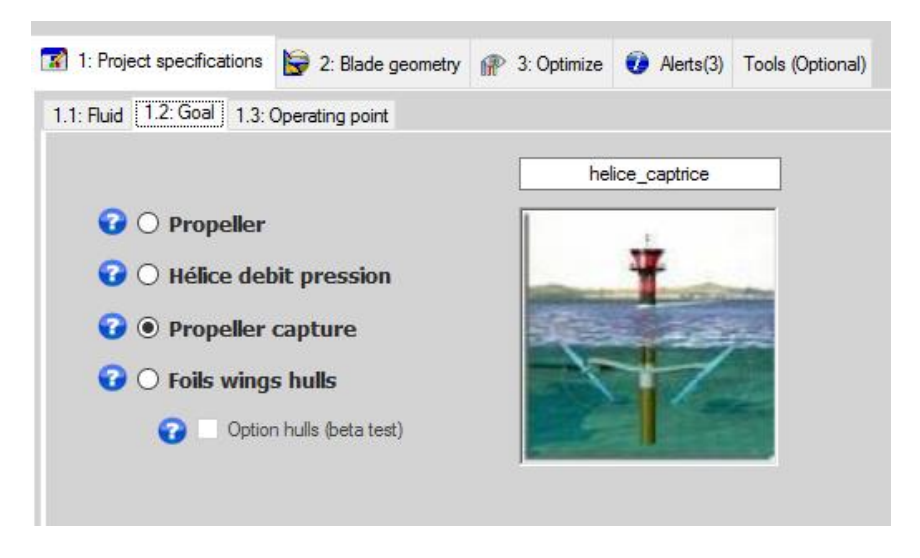

## **1.3** Operating Conditions

The velocity of the fluid stream can be measured by velocimeter or can be obtained from the nearby gauge station.

And also the propeller rotation can be entered if known but it's not necessary as Heliciel is capable of optimizing the propeller speed of rotation and also the no. of blades.

| In our case, velocity is 4m/s as entered shown below.                                                                    |                                                                                          |                                                   |                                                                    |                                         |                      |                     |  |  |  |  |  |  |  |
|----------------------------------------------------------------------------------------------------|------------------------------------------------------------------------------------------|---------------------------------------------------|--------------------------------------------------------------------|-----------------------------------------|----------------------|---------------------|--|--|--|--|--|--|--|
| 1: Project specifications                                                                                                | 뎧 2: Blade geometry                                                                      | P 3: Optimize                                     | 🕡 Alerts(3)                                                        | Tools (Optional)                        | 😣 3D prototype       |                     |  |  |  |  |  |  |  |
| 1.1: Fluid 1.2: Goal 1.3: (                                                                                              | Operating point                                                                          |                                                   |                                                                    |                                         |                      |                     |  |  |  |  |  |  |  |
| Enter fluid velocity up<br>m/s: <b>4</b><br>7.775 noeuds<br>14.400 km/h<br>Enter the volume flow<br>upstream of the prop | ostream of the blade<br>wm3/sec in the duct<br>eller                                     | The incre<br>depressio<br>Ei<br>m                 | ease in speed c<br>on of Opascals, i<br>fective Velocity<br>/sec 4 | aused by a<br>is 0 m/sec<br>r estimated |                      |                     |  |  |  |  |  |  |  |
| 3.617343 m3/<br>Enter propeller rotation<br>250 prop                                                                     | /h = 13022.43<br>n speed if known<br>peller shaft rotation speed                         | Tangenti<br>rad/sec<br>(rpm) rpm rel              | al flow introduce<br>250<br>ative                                  | ed =0                                   |                      |                     |  |  |  |  |  |  |  |
| A speed not compatible<br>Use the Optimize tab, se<br>Restore operation p                                                | with the fluid velocity, ca<br>earch for optimum speed,<br>points to the last point of c | n lead to the impo<br>can avoid the imp<br>design | ssible cases ope<br>ossible cases.                                 | erating point (mask                     | ting blades, torques | or negative thrust) |  |  |  |  |  |  |  |

# 2. Blade Design

In blade designing procedure parameters like blade base radius, blade tip radius, chord at the root & tip of blade, blade profile, chord distribution equation, blade materials, no. of blade elements per blade and no. of blades were involved.

## 2.1 Blade Length

First of all due to the unavailability of large depth of stream a small design of turbine is required.

Blade radius at base can be adjusted and one can change it according to the requirement as rupture in element appears in 3D model sometimes. Similarly chord at the root and tip of blade can be adjusted.

| 1: Project specifications   🔓 2: Blade g                             | eometry 🔐 3: Optimize 🥡 Alerts(3) Tools (Op                                                                                                    | otional) 😣 3D prototype                                              |
|----------------------------------------------------------------------|----------------------------------------------------------------------------------------------------|----------------------------------------------------------------------|
| 2.1: Blade dimensions 2.2: Profiles Law A                            | dvanced Geometry                                                                                                    |                                                                      |
| Blade length<br>Base blade radius =25% Of the blade                  | tip radius Radius mm E<br>[137.5                                                                                                    | inter radius at blade tip mm<br>Diameter mm<br>550 1100              |
| Blade width Char<br>Chord at the root of the blade mm<br>399,9999    | distribution of the blade base<br>distribution Chords<br>b<br>linearize                                                                                     | lade tip chord                                                       |
| Distribution equation: Chord =                                       | 1.538489E-09 .r2+ -0.7272734 .r+ 500                                                                                                    | Apply the chords equation                                            |
| Blade thickness imposed by                                           | the constant profile                                                                                                    |                                                                      |
| Base blade thickness mm                                              | La loi de profil actuellement sélectionnée est<br>"Profil constant".<br>Le profil étant de forme constante, son<br>epaisseur est proportionelle à sa corde. | Tip blade thickness mm                                               |
| Epaisseur appliquée au pied pale<br>mm<br>43.84 Thick.Relative=0.110 | Epaisseur relative du profil = <b>0.110</b> fois la Corde                                                                                                   | Epaisseur appliquée au bout pale<br>mm<br>10.96 Thick.Relative=0.110 |
|                                                                      | <ul> <li>2.2 Blade Profile</li> <li>Blade profile has two options.</li> <li>1. Constant Profile</li> <li>2. Profile Thickness</li> </ul>                    |                                                                      |
| 2.1: Blade dimensions 2.2: Profiles                                  | Law Advanced Geometry                                                                                                    |                                                                      |
| • A) Law "constant                                                   | t profile"                                                                                                    |                                                                      |
| Héliciel apply this pr<br>You can manually se                        | ofile to all elements of the blade.<br>elect your profile:                                                                                                  | Select the default profile                                           |
|                                                                      | n0011sc                                                                                                    |                                                                      |
| Profile relative                                                     | thickness = 0.110 times the chord                                                                                                    |                                                                      |
|                                                                      |                                                                                                    |                                                                      |
| O B) Law "profile t                                                  | hicknoss"                                                                                                    |                                                                      |
| Selection of profiles<br>Héliciel selects profil                     | in a thickness required.<br>es finesse (Cx / Cz) maximum corresponding to the requ                                                                          | uired thickness better.                                              |

In constant profile default profile is selected by clicking the tab on the right side. Heliciel has Interactive profiles database from which one can select with a larger variation in Renoyld's No. i.e., 10000 to 5000000.

In our case n0011sc profile has been selected and Renoyld's no. is 5000000.

| 🚄 inter                                       | active data base p                                               | rofiles                                          |                                                  |                      |                                                                                                    |                                                          |                                                                                                    |                         |                   |                       | - 0               | ×                   |
|-----------------------------------------------|------------------------------------------------------------------|--------------------------------------------------|--------------------------------------------------|----------------------|----------------------------------------------------------------------------------------------------|----------------------------------------------------------|----------------------------------------------------------------------------------------------------|-------------------------|-------------------|-----------------------|-------------------|---------------------|
| databa<br>77rofile                            | se Search Creati<br>es available: (1832 lir<br>File management d | ng and editing profile<br>nes)<br>database 👻 📈 R | es Coordinates/Cp/<br>enommer Profil             | Bl Lift/Drag ratio - | CL Xfoil Parameters                                                                                                    |                                                          |                                                                                                    | 0.25<br>0.20<br>0.15    |                   | Camber<br>0%          | position<br>à 6 % | Thickness<br>D.1096 |
|                                               | nom_profil                                                       | epaisseur                                        | Re                                               | cz_fmax              | f_max                                                                                                    | cx_fmax                                                  | cm_fma ^                                                                                                    | 0.10 -                  |                   |                       |                   |                     |
|                                               | n0011sc                                                          | 0.1097                                           | 10000                                            | 0.2006               | 4.25541                                                                                                    | 0.04714                                                  | 0.0294                                                                                                    | 0.05                    |                   |                       |                   |                     |
|                                               | n0011sc                                                          | 0.1097                                           | 50000                                            | 0.5718               | 21.67551                                                                                                    | 0.02638                                                  | -0.0209                                                                                                    | -0.05                   | Center of lift (a | at CL/CDmax ):        |                   |                     |
|                                               | n0011sc                                                          | 0.1097                                           | 100000                                           | 0.5249               | 31.60145                                                                                                    | 0.01661                                                  | -0.0357                                                                                                    | -0.10 -                 | 21.7% Of the chi  | bid (Re 5000000)      |                   |                     |
|                                               | n0011sc                                                          | 0.1097                                           | 150000                                           | 0.5309               | 33.26441                                                                                                    | 0.01596                                                  | -0.0379                                                                                                    | -0.20 -                 |                   |                       |                   |                     |
|                                               | n0011sc                                                          | 0.1097                                           | 200000                                           | 0.6939               | 36.14062                                                                                                    | 0.0192                                                   | -0.0278                                                                                                    | -0.25                   | 2 04              | 0.6                   | 0.0               | 10                  |
|                                               | n0011sc                                                          | 0.1097                                           | 300000                                           | 0.7127               | 42.67665                                                                                                    | 0.0167                                                   | -0.0321                                                                                                    | Profile name            | 0.4               | 0.0                   | 0.0               | 1.0                 |
|                                               | n0011sc                                                          | 0.1097                                           | 400000                                           | 0.8047               | 47.5591                                                                                                    | 0.01692                                                  | -0.0289                                                                                                    | n0011sc                 |                   |                       |                   |                     |
|                                               | n0011sc                                                          | 0.1097                                           | 500000                                           | 0.892                | 50.8842                                                                                                    | 0.01753                                                  | -0.0248                                                                                                    |                         |                   |                       |                   |                     |
|                                               | n0011sc                                                          | 0.1097                                           | 600000                                           | 0.8604               | 53.24258                                                                                                    | 0.01616                                                  | -0.0178                                                                                                    |                         |                   |                       |                   |                     |
|                                               | n0011sc                                                          | 0.1097                                           | 700000                                           | 0.9463               | 55.40398                                                                                                    | 0.01708                                                  | -0.0133                                                                                                    |                         | Apply base pr     | rofile as forced Elen | nent nb2          |                     |
|                                               | n0011sc                                                          | 0.1097                                           | 800000                                           | 0.8163               | 56.29655                                                                                                    | 0.0145                                                   | -0.0082                                                                                                    |                         |                   |                       |                   |                     |
|                                               | n0011sc                                                          | 0.1097                                           | 900000                                           | 1.0126               | 58.87209                                                                                                    | 0.0172                                                   | -0.0045                                                                                                    | ×                       |                   |                       |                   |                     |
| •                                             | n0011sc                                                          | 0.1097                                           | 1000000                                          | 0.8963               | 60.84861                                                                                                    | 0.01473                                                  | -0.0022                                                                                                    |                         |                   | Default profile (pr   | ofile law)        |                     |
| <                                             | n0011sc                                                          | 0 1097                                           | 300000                                           | 1 0096               | 82 21498                                                                                                    | 0 01228                                                  | 0 021 ×                                                                                                    |                         |                   |                       |                   |                     |
| Performa<br>7 To<br>10000                     | ance profile (2D = infi<br>ools change polar<br>50000 100000     | nite length)<br>                                 | View CD and CL<br>through 360 °<br>300000 400000 | 500000 600000        | max lift/draq ratio<br>141.8<br>700000 800000 90                                                                               | angle at max lift/dra<br>12<br>00000 1000000 3           | <sup>ag</sup>                                                                                                    | 嬎 Boundary layer and Co | oeff. pressures   |                       |                   |                     |
| 0.6<br>0.5<br>0.4<br>0.3<br>0.2<br>0.1<br>0.0 | CL (coefficient<br>Cd (coefficien                                | Lift) according<br>( drag) accordi               | g attack angles<br>ng attack angle               | S<br><br>15          | 1.6<br>1.6<br>1.6<br>1.6<br>1.6<br>1.6<br>1.6<br>1.0<br>0.8<br>0.6<br>0.0<br>0.8<br>0.6<br>0.0<br>0.8<br>0.0<br>0.0<br>0<br>20 | 2.0<br>1.5<br>1.0<br>0.5<br>0.0<br>-0.5<br>-1.0<br>0.005 | 01ar CL (vertice<br>144<br>142<br>142<br>142<br>144<br>0<br>144<br>0<br>144<br>0<br>0<br>0<br>0<br>0<br>0<br>0<br>0<br>0<br>0<br>0<br>0<br>0 | al axis) as CD (horiz   | ontal axis)       | 0.040 0.0             | 45 0.05           | 0                   |

Also there are two options here wether we want to examine default profile for each element of blade or for specific element of the blade for example in the above figure it is shown that there is an option to select the profile for just blade element no. 2, not for the other elements of blade.

## 2.3 Blade Material

Blade has been divided into five elements in this case. Blade material can be chosen for all elements of blade or single element of blade just like blade profile. If strength of blade will not be appropriate the red colour will be shown instead of green colour which is shown in the figure.

| 1: Project specifications                                                                                                    | 🕞 2: Blade geom                                         | etry 🔐 3: Optimize                                                                      | 🕡 Alerts(3)                                                                    | Tools (Optional)       | 3D prototype |  |
|----------------------------------------------------------------------------------------------------|---------------------------------------------------------|-----------------------------------------------------------------------------------------|--------------------------------------------------------------------------------|------------------------|--------------|--|
| 2.1: Blade dimensions 2.2:                                                                                                    | Profiles Law Adva                                       | inced Geometry                                                                          |                                                                                |                        |              |  |
| Elements structure (parame                                                                                                    | ters not recordable)                                    | Shape of blade gen                                                                      | erator                                                                         |                        |              |  |
| Elém.1 Bém.2 Bém.3                                                                                                    | Elém.4 Elém.5<br>nvelopes resistance<br>1) m            |                                                                                         |                                                                                |                        |              |  |
|                                                                                                    |                                                         |                                                                                         |                                                                                | ~                      |              |  |
| Largeur ellipse<br><mark>43,84</mark>                                                                                                    |                                                         |                                                                                         |                                                                                |                        |              |  |
| longueur ellipse<br><mark>400</mark>                                                                                                    |                                                         |                                                                                         |                                                                                |                        |              |  |
| Données profil<br>Found optimum profilem<br>Relative thickness elem<br>Thickness polar<br>Reynolds calculated ele<br>Selection Reynolds pola | 0011sc<br>vent:0<br>0.110<br>ment:1958849<br>ar:1000000 | A Resitance<br>Material of<br>(Al) moules<br>mass/vol =<br>Strength for<br>Strength for | . poids aramatu<br>reinforcement: Al<br>2710Kg/m3<br>ng =180Mpa<br>ans =180Mpa | re<br>liages Alúminíum |              |  |

#### 3. Optimizing the Design

In optimization, we can find the no. of blades offering best performance, optimum propeller speed and also one can analyze the design by changing no. of blades. Heliciel can also create multi-analysis charts offering various parameters vs fluid speed like thrust, moment, power output, power available according to Betz' Limit, Velocities at exit, Head loss coefficient and cavitation limits etc.

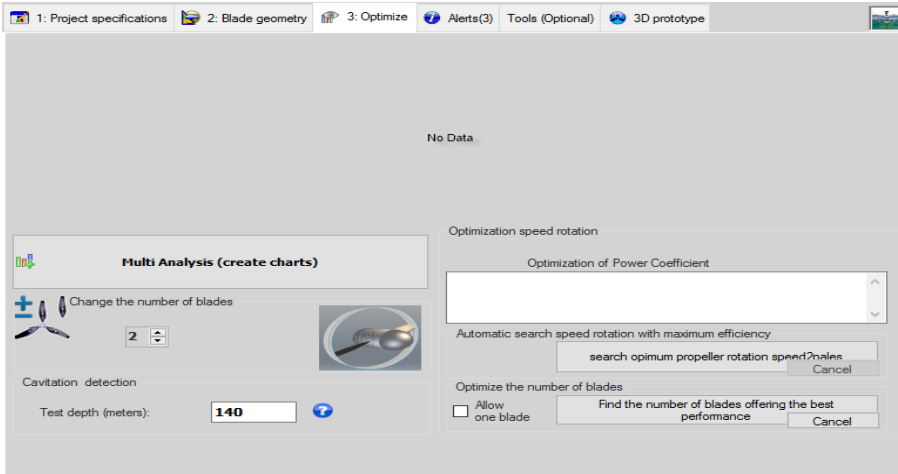

After this multiple analysis the different parameters as described earlier are plotted graphically according to fluid speed as shown below.

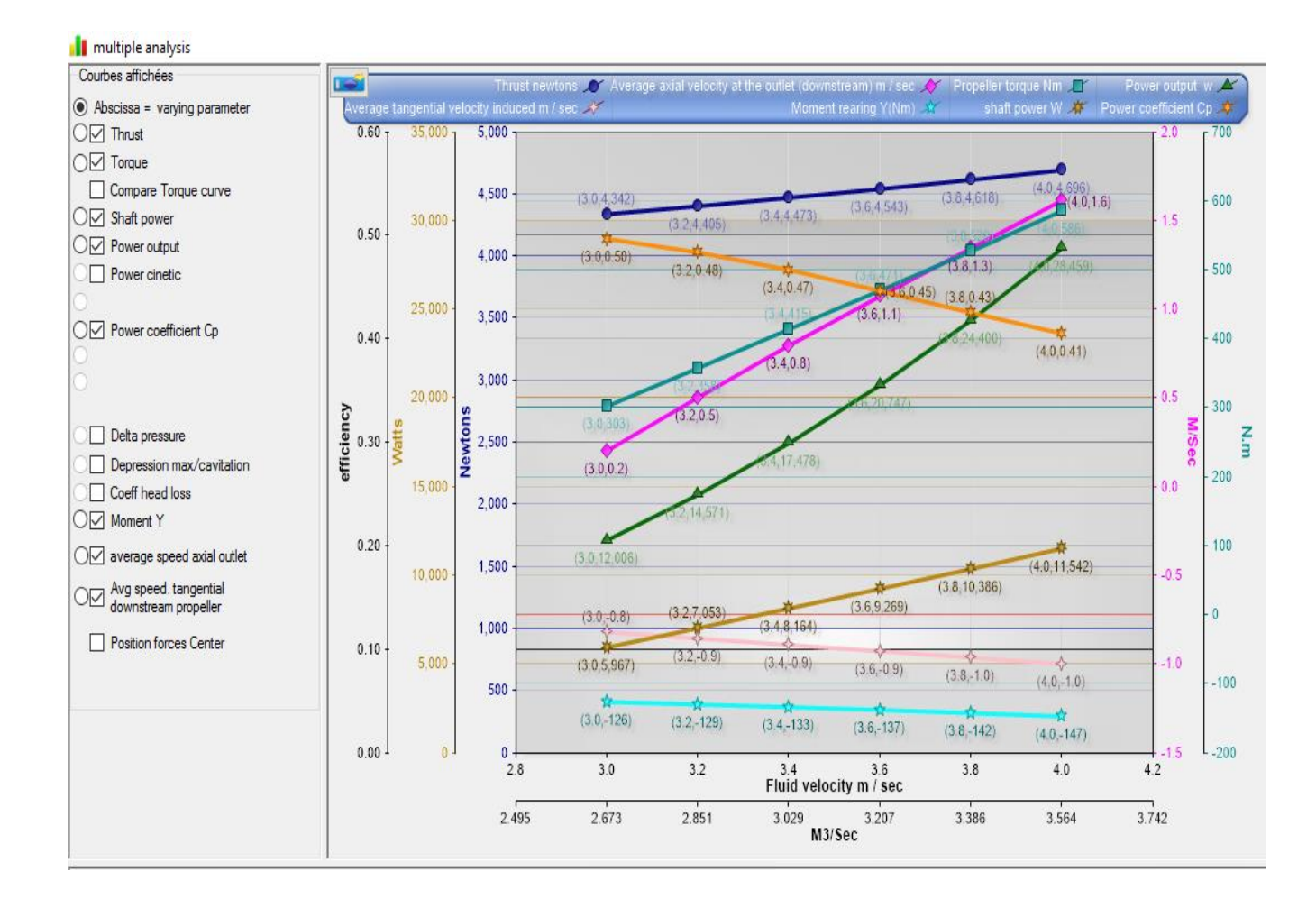

And also the values of different parameters at different velocity points can be viewed in the tabular form in the below section as shown.

|   | 🔚 Save 🛛 😡 Enter a torque curve compared |          |        |        |         |        |         |            |           |            |           |              |               |               |                 |                   |
|---|------------------------------------------|----------|--------|--------|---------|--------|---------|------------|-----------|------------|-----------|--------------|---------------|---------------|-----------------|-------------------|
|   |                                          | V(m/sec) | n(Rpm) | n(Rps) | λ=ω.R/V | Ср     | Ct      | Torque(Nm) | Thrust(N) | P shaft(W) | P.cin.(W) | delta P(pas) | V.tan.Downstr | V.ax.Downstre | Moment<br>Y(Nm) | head loss<br>coef |
|   | •                                        |          | 188    | 3.1333 | 3.609   | 0.4970 | -0.3026 | 303.0788   | 4341.686  | 5966.808   | 12006.35  | -4873.173    | -0.8169       | 0.2051        | -125.6626       | 1.0170            |
|   |                                          | 3.2      | 188    | 3.1333 | 3.384   | 0.4840 | -0.3070 | 358.2275   | 4405.144  | 7052.537   | 14571.26  | -4944.4      | -0.8531       | 0.5054        | -129.2149       | 0.9070            |
|   |                                          | 3.4      | 188    | 3.1333 | 3.185   | 0.4671 | -0.3117 | 414.6832   | 4473.09   | 8163.998   | 17477.68  | -5020.663    | -0.8898       | 0.7989        | -133.1277       | 0.8158            |
|   |                                          | 3.6      | 188    | 3.1333 | 3.008   | 0.4467 | -0.3166 | 470.793    | 4543.02   | 9268.651   | 20746.97  | -5099.154    | -0.9250       | 1.0757        | -137.2736       | 0.7390            |
|   |                                          | 3.8      | 188    | 3.1333 | 2.849   | 0.4257 | -0.3218 | 527.5633   | 4617.6    | 10386.3    | 24400.46  | -5182.864    | -0.9606       | 1.3472        | -141.7728       | 0.6742            |
|   |                                          | 4        | 188    | 3.1333 | 2.707   | 0.4056 | -0.3273 | 586.2611   | 4695.818  | 11541.91   | 28459.49  | -5270.656    | -0.9967       | 1.6164        | -146.5628       | 0.6188            |
| 1 |                                          |          |        |        |         | 1      |         | 1          |           |            |           |              |               |               | (               | 1                 |

A 3D prototype can be viewed and one can also play with it using commands given in the bottom bar.

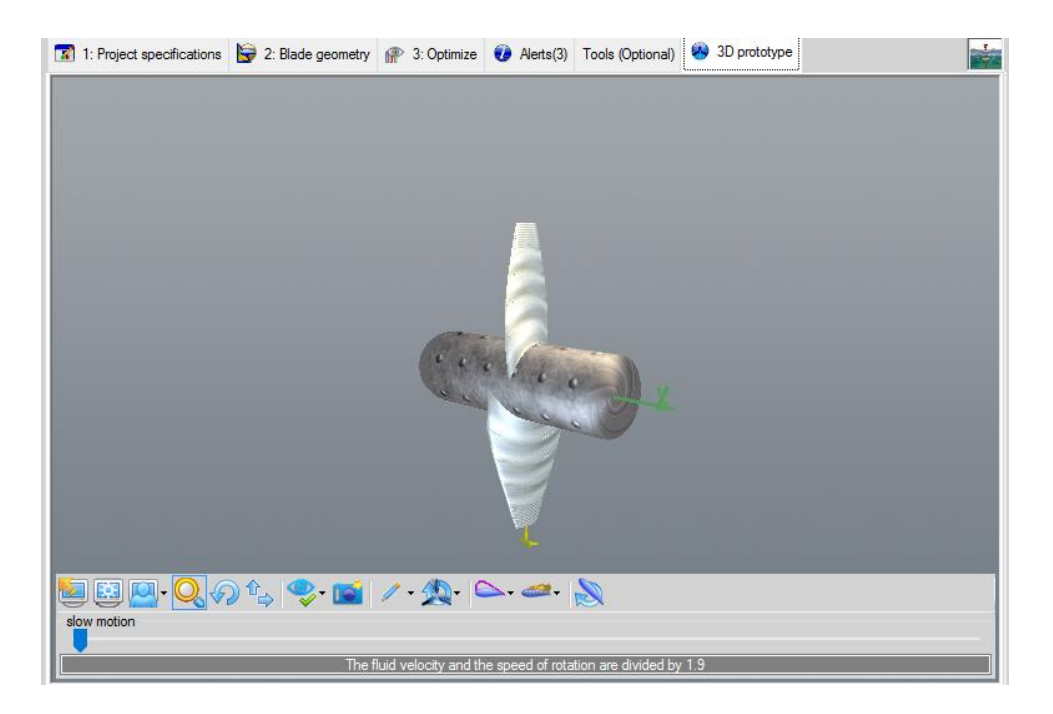

For example in the figure below it has been shown the path particles in the fluid stream with green colour.

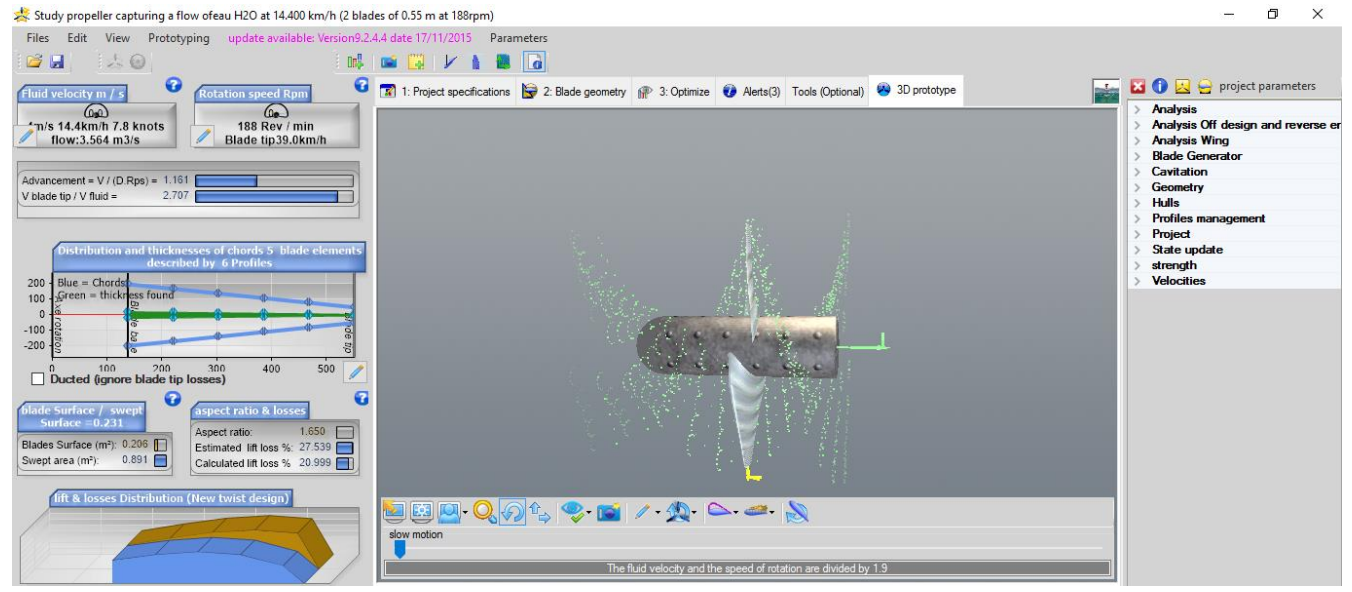

And also blade tip losses can be viewed as shown in blue color.

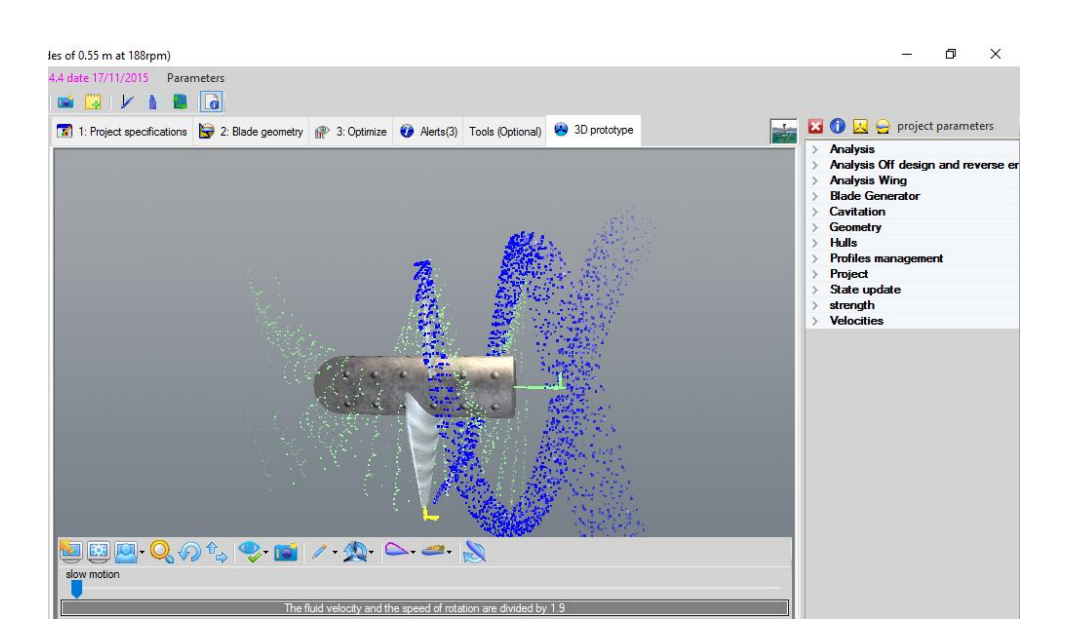

## 5. Heliciel Results

The Delta Pressure & Head Loss Coefficient, Axial Force & Y-axis Moment, Torque around x-axis for single blade are shown in figure.

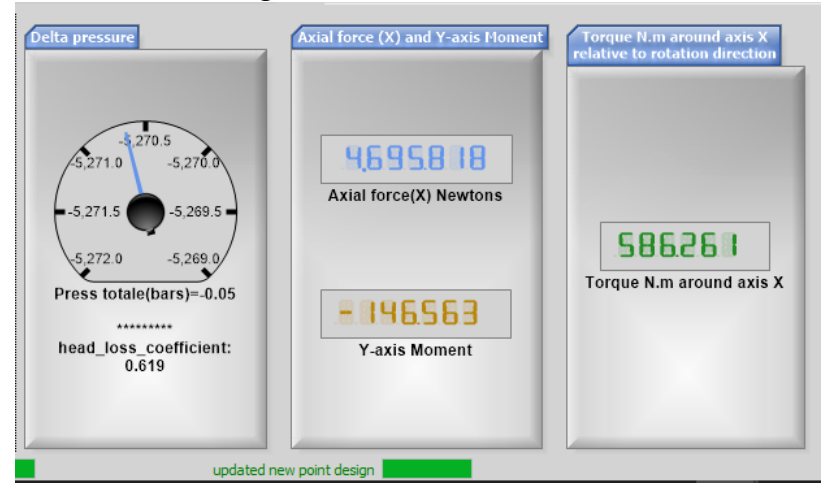

The comparison among Betz Limit, Power available and Shaft Power output is shown in the form of bar graph.

| 0.00 | 5,000.00 | 10,000.00 | 15,000.00 | 20,000.00 | 25,000.00 |
|------|----------|-----------|-----------|-----------|-----------|
|      |          |           | _         |           | 28,459.49 |
| 0.00 |          |           |           |           |           |
|      |          | 11,541.91 |           |           |           |

Efficiency is the ratio of shaft power to kinetic which is available power and it is 0.406.

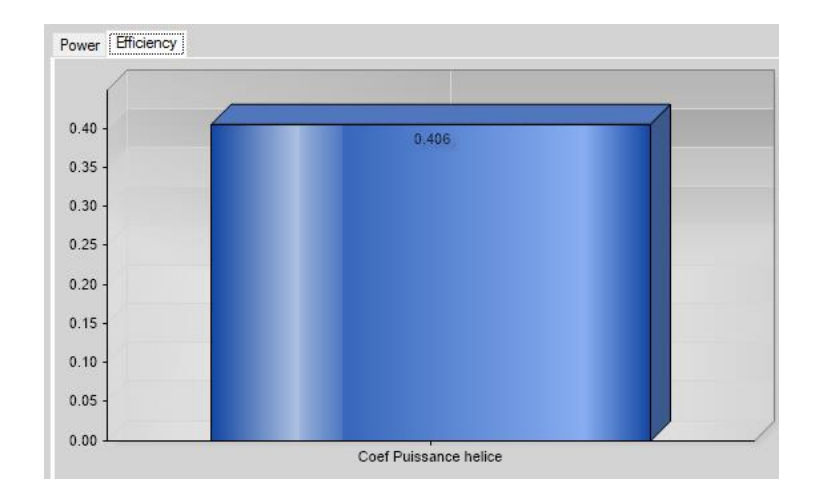

## 6. Heliciel Calculations per Element of Blade

Heliciel calculates various parameters for individual element of single blade like Lift Coefficient, Drag Coefficient, Lift & Drag Forces, Moment & Thrust, Fluid velocities and angles, blade angles, Strength and Torque about axis Y. These are represented in bar graphs as shown.

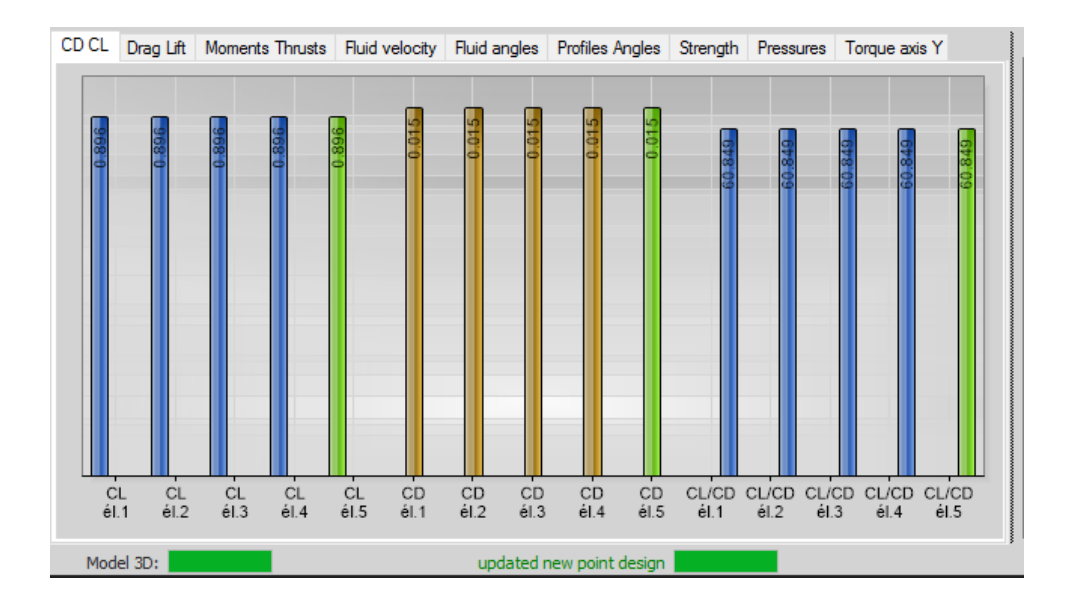

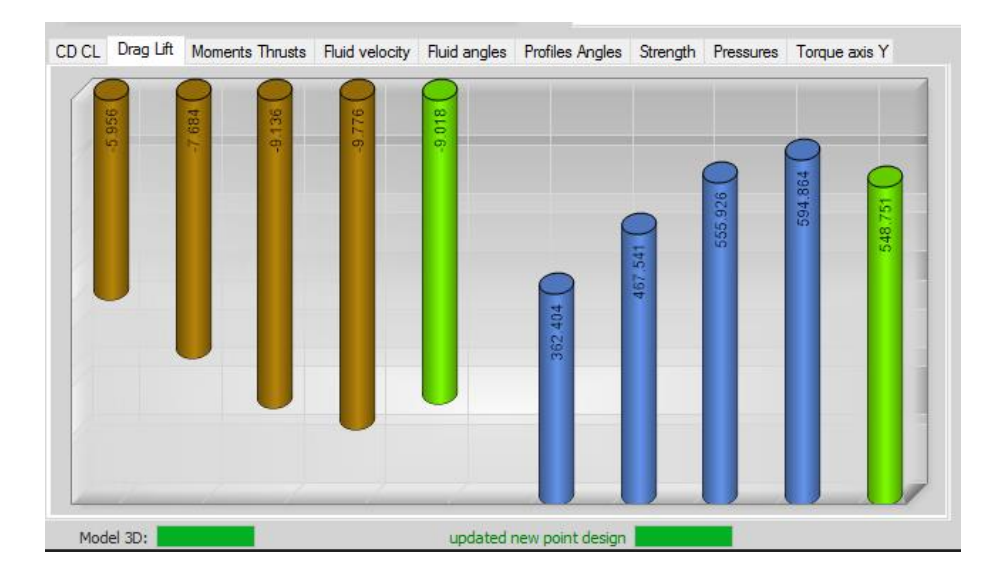

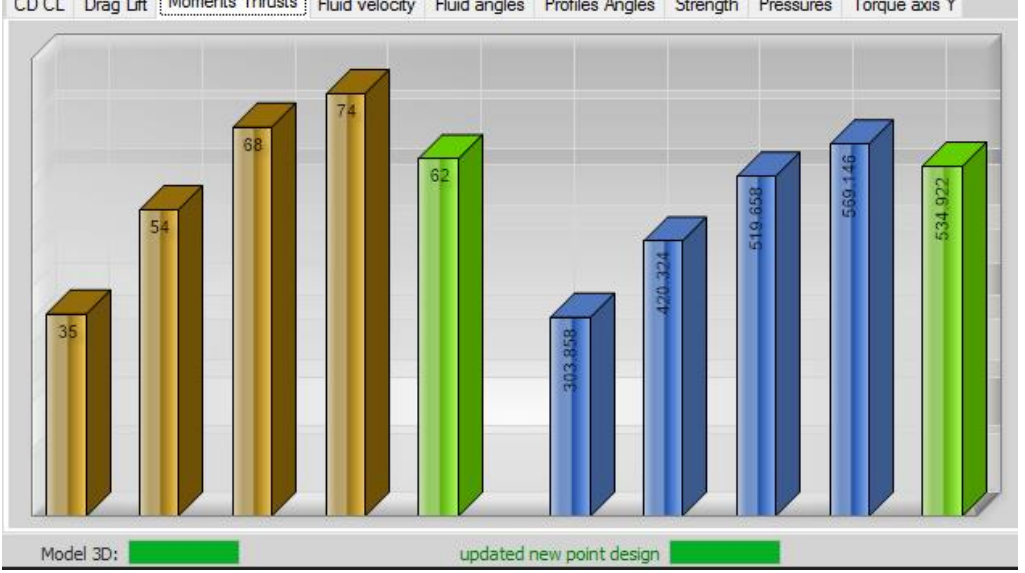

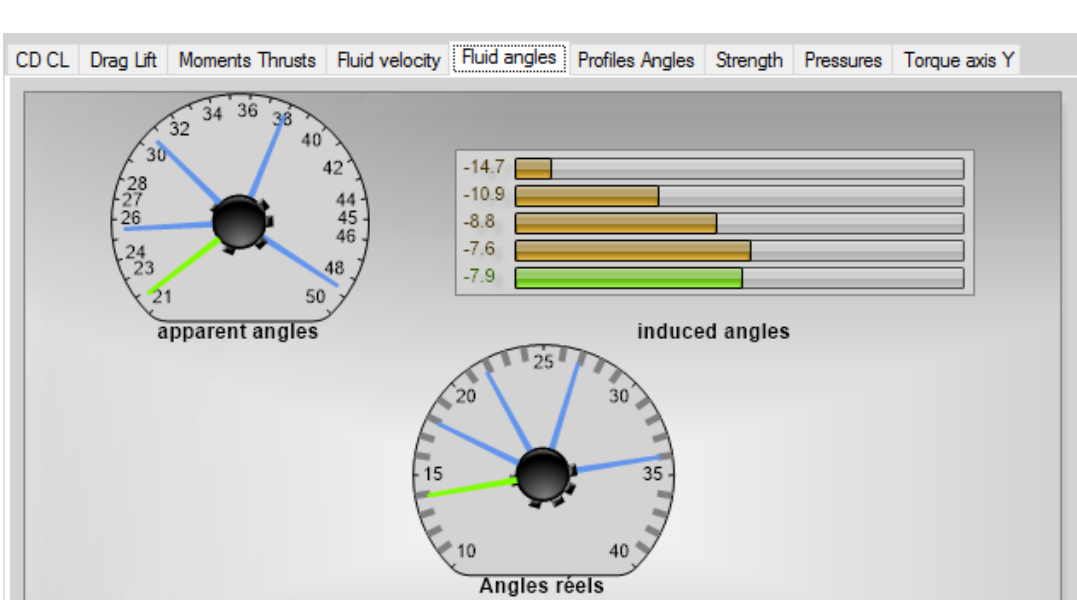

CD CL Drag Lift Moments Thrusts Fluid velocity Fluid angles Profiles Angles Strength Pressures Torque axis Y

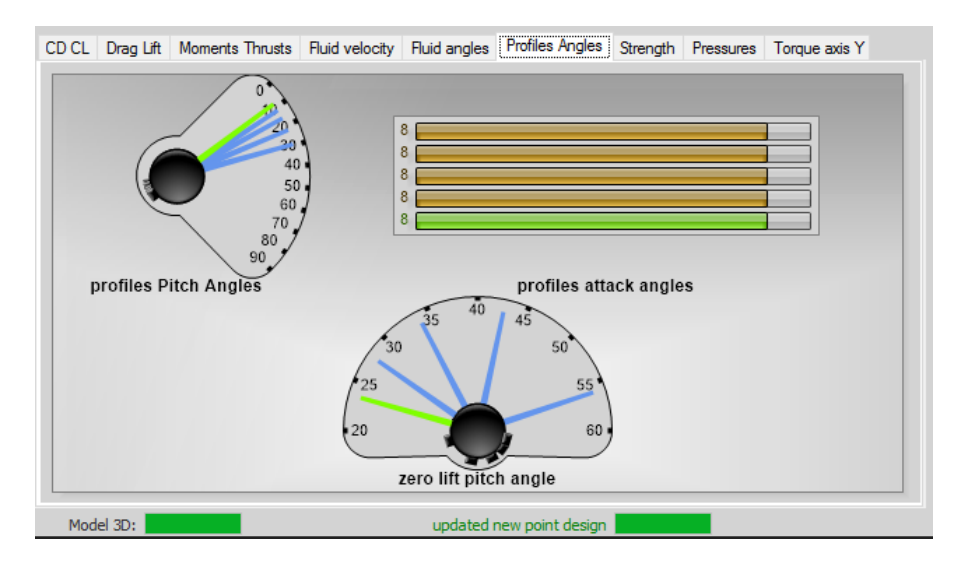

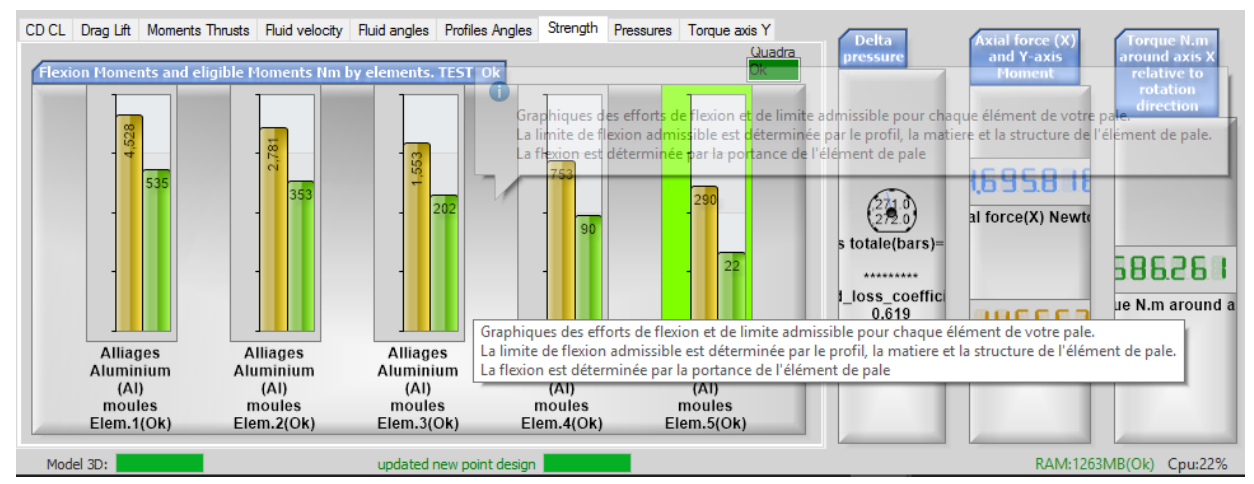

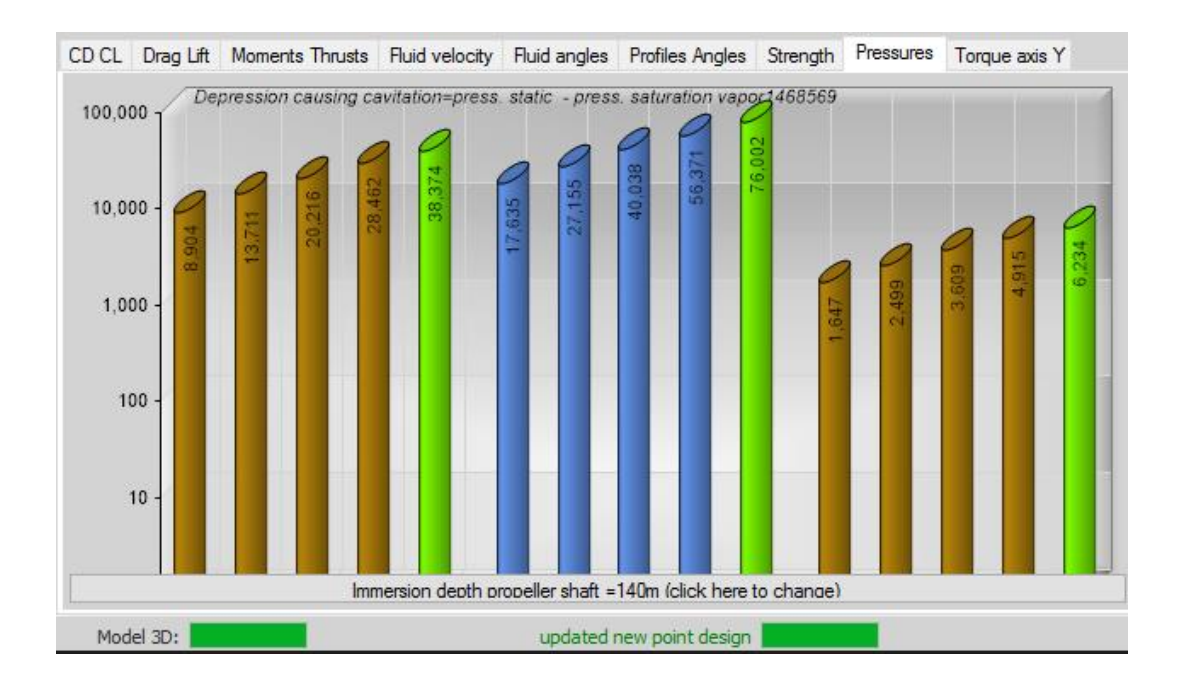

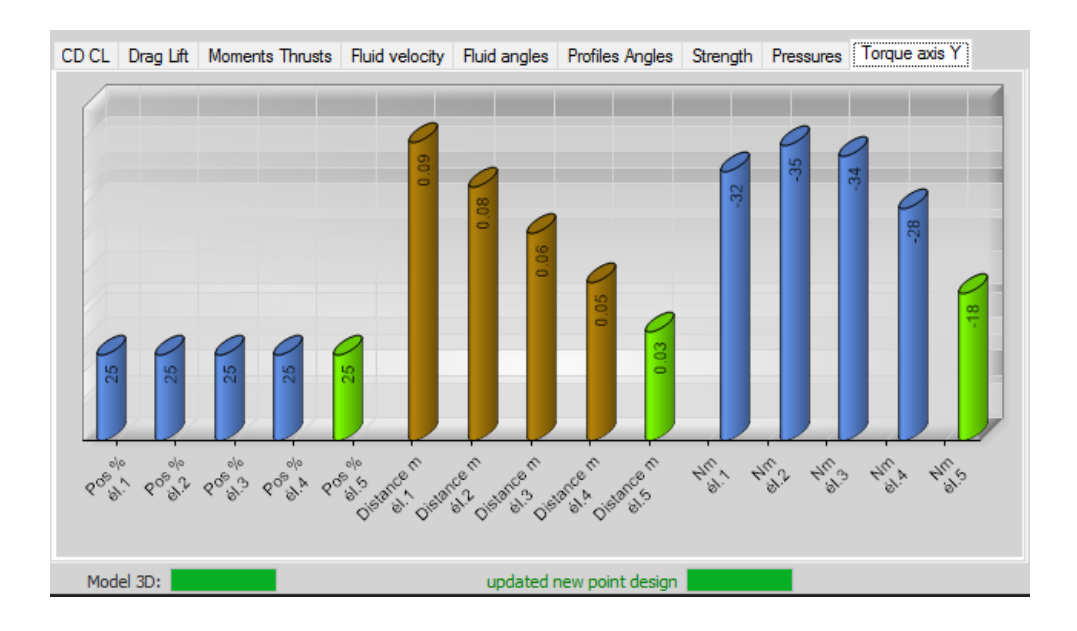

## 6.1 Force, Velocity and Angle Diagrams for Each Element

Heliciel is also capable of drawing velocity diagrams with full detailed knowledge of symbols and values of physical quantities. These diagrams are self-explanatory for the students of fluid mechanics. Go to Edit and select diagram of Forces, Velocities and angles.

| Study prop | – ō X                                              |                                                                                                    |                                                            |
|------------|----------------------------------------------------|----------------------------------------------------------------------------------------------------|------------------------------------------------------------|
| Files Edit | View Prototyping update available: Version9.2.4.4  | date 17/11/2015 Parameters                                                                               |                                                            |
| i 💕 🔓 🛸    | convert units                                      |                                                                                                    |                                                            |
| Fluid v    | Convertisseur unités physiques                     | ] 1: Project specifications 🍯 2: Blade geometry 🔐 3: Optimize 🜒 Alets(3) Tools (Optional) 😣 3D prototype | 🔀 🕕 📃 🔒 phases designs                                     |
| n/s        | multiple analysis                                  | 1. Riid 12 Coul 12 Counting saint                                                                        | ⊡- Design phases                                           |
| fl         | Copy current screen                                | 1: Enter project specification<br>1: Select the ambient fluid                                            |                                                            |
| Advance 🛃  | Calculation notes                                  | eau H2O                                                                                                  | - 1.2.Check whether the sele                               |
| V blade 🖌  | Images 2d profiles                                 |                                                                                                    | ⊡ 1.3:Describe the operating p<br>1.2 A/Enterthe second of |
|            | Plan developed following blade straight generatrix | press vap sat: 2400Pas. 998.23kg/m3                                                                      | 1.3.8:Enter the speed o                                    |
| 1          | Diagram of the forces, velocities, and angles      | viscosity dyn: 0.001004544Pas/sec <sup>2</sup> 20°c                                                      |                                                            |

# These Diagrams are shown For Element 1, Element 2, Element 3, Element 4 and Element 5 respectively.

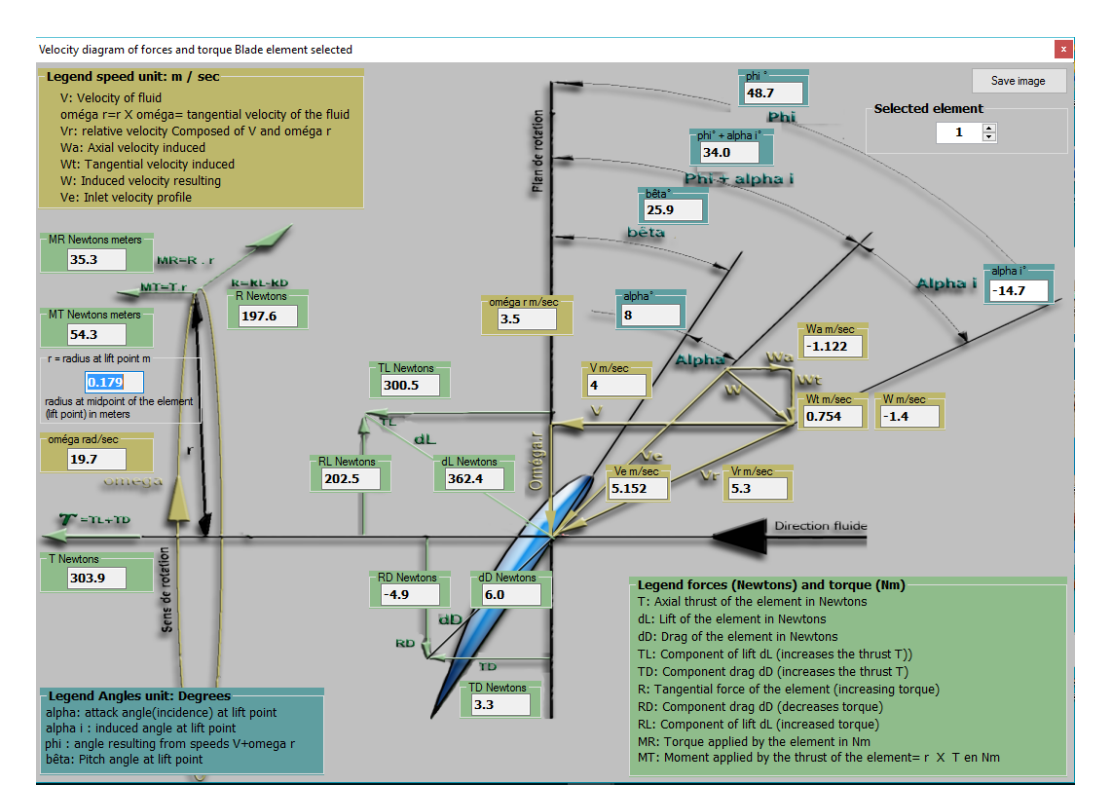

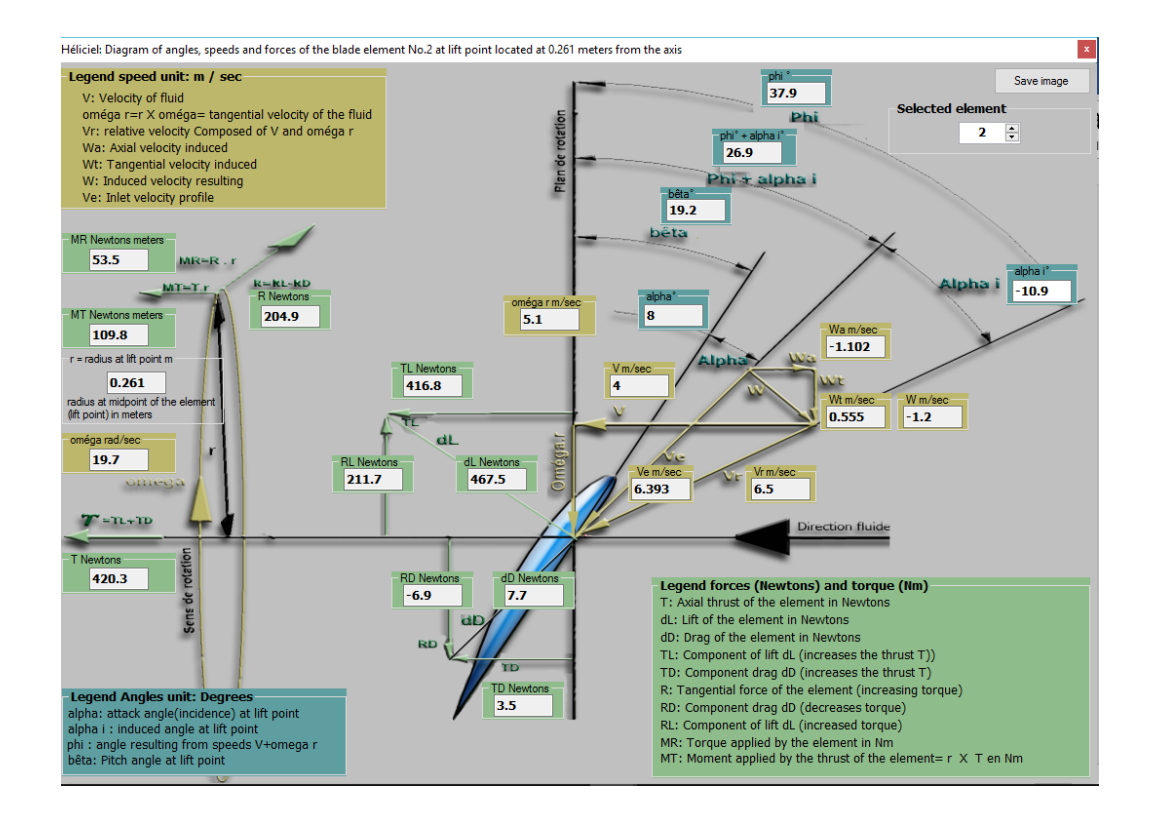

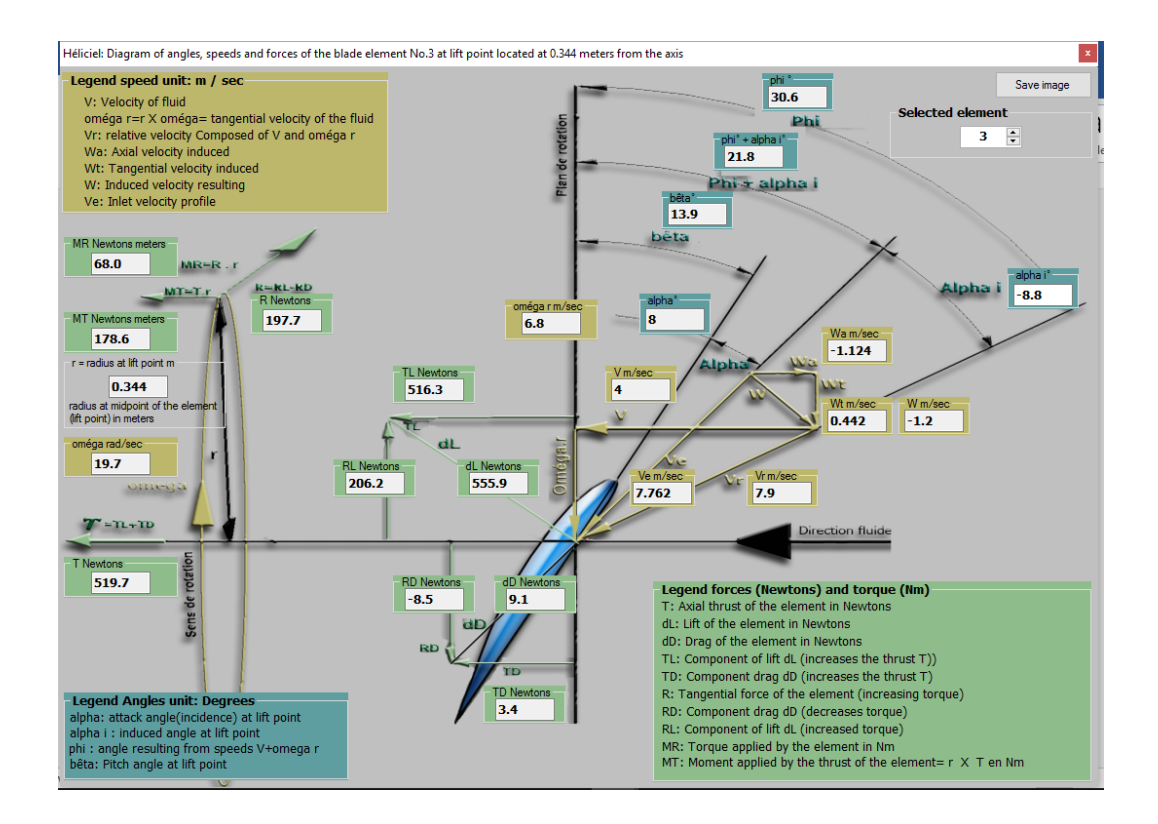

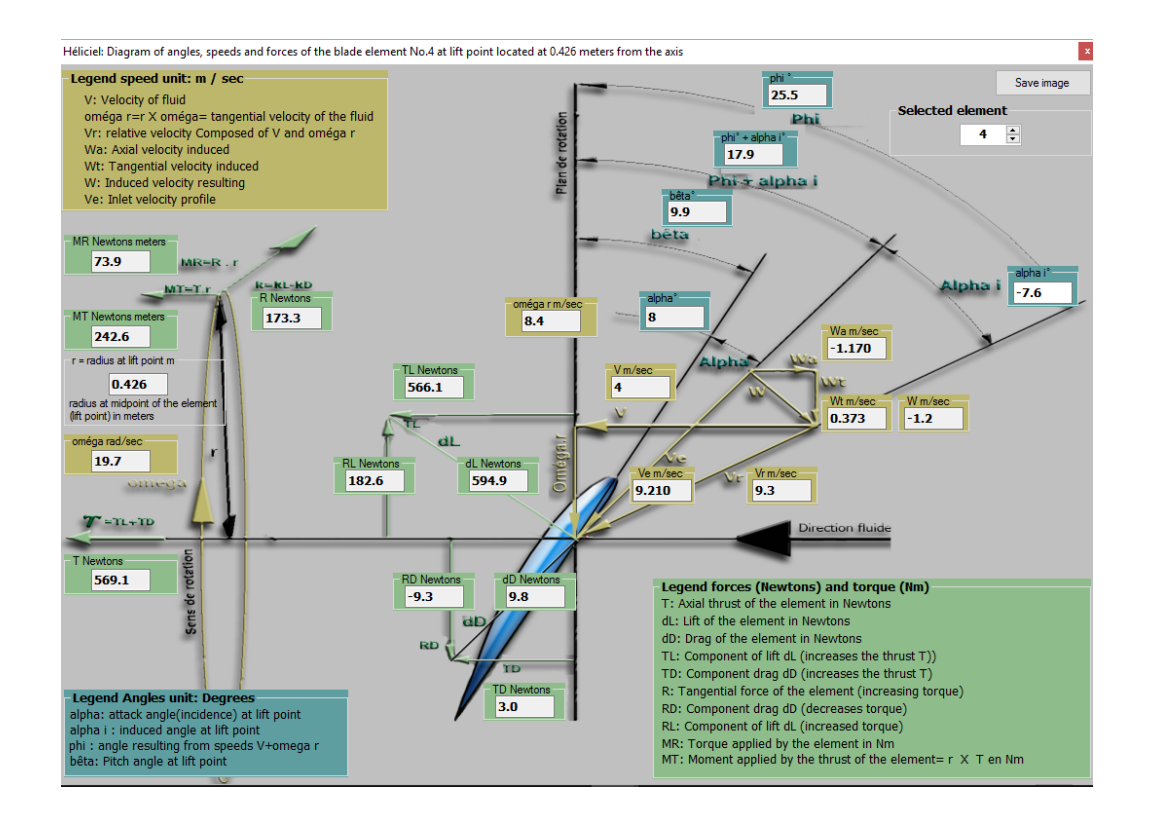

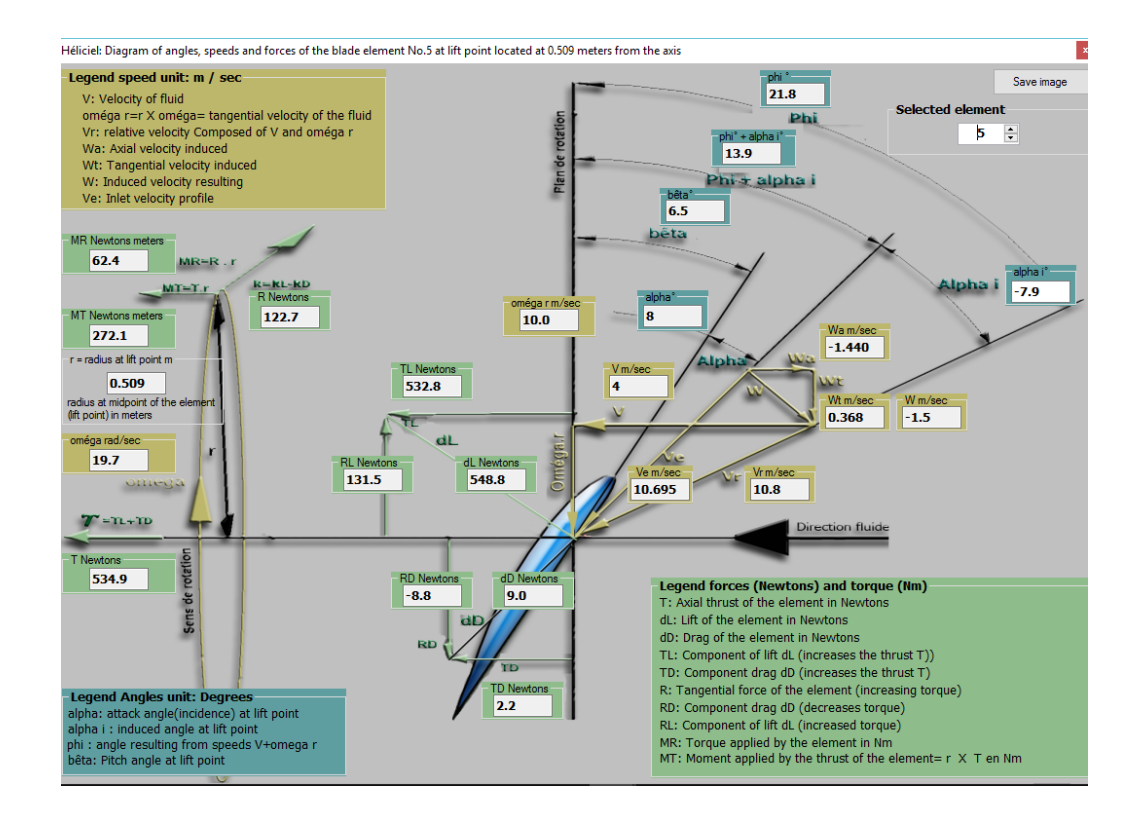

#### **Results & Calculation Notes Summary**

For the summary of calcultaions performed for the 5 individual elements of blade, click an icon higlighted mentioning Calculation notes.

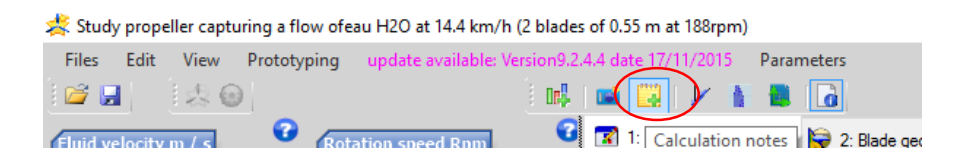

#### A new window will apear representing the summary of all calculations.

- v

**-**

| e cuit                                                                                   | or calculation not                                                                                                    | les                                                                              |                                                                   |                                   |                    |              |       |        |         |          |          |          |                   |                    |                  | 6                   |          | • |
|------------------------------------------------------------------------------------------|----------------------------------------------------------------------------------------------------|----------------------------------------------------------------------------------|-------------------------------------------------------------------|-----------------------------------|--------------------|--------------|-------|--------|---------|----------|----------|----------|-------------------|--------------------|------------------|---------------------|----------|---|
|                                                                                          | i 💕 🛃 🎒                                                                                                    |                                                                                  |                                                                   |                                   |                    |              |       |        |         |          |          |          |                   |                    |                  |                     |          |   |
| calcul0                                                                                  |                                                                                                    |                                                                                  |                                                                   |                                   |                    |              |       |        |         |          |          |          |                   |                    |                  |                     |          |   |
| Heliciel                                                                                 | Notes Calculation o                                                                                                    | of 2/6/2016                                                                      | 10:31:39 PM                                                       |                                   |                    |              |       |        |         |          |          |          |                   |                    |                  |                     |          | ^ |
| Study propeller capturing a flow ofeau H2O at 14.400 km/h (2 blades of 0.55 m at 188rpm) |                                                                                                    |                                                                                  |                                                                   |                                   |                    |              |       |        |         |          |          |          |                   |                    |                  |                     |          |   |
| The bla<br>The firs<br>The bla                                                           | de is divided into 5<br>t element is located<br>de tip is located at                                                                                                    | elements.<br>d at 137.5<br>550                                                   |                                                                   |                                   |                    |              |       |        |         |          |          |          |                   |                    |                  |                     |          |   |
| Design<br>> Ro<br>> Ro<br>The per                                                        | / blade twist calcula<br>tation speed =4me<br>tation speed =188<br>formance of this ca                                                                                                    | ated at oper<br>eters / secon<br>rotations pe<br>alculation no                   | ating point det<br>d<br>r minute<br>te is given in t              | ermined by:<br>he state:actualise | e_nouveau_point_de | sign         |       |        |         |          |          |          |                   |                    |                  |                     |          |   |
| Torque<br>Propelle<br>Thrust<br>Propelle<br>Kinetic                                      | per blade:293.130<br>er torque:586.2611<br>ber blade:2347.90<br>er thrust:4695.818<br>energy fluid upstre                                                                                                    | 16 Nm (rotati<br>1 Nm (rotatio<br>9 N (flow dire<br>N (flow dire<br>am propeller | on direction)<br>n direction)<br>ection)<br>ction)<br>:28459.49 W |                                   |                    |              |       |        |         |          |          |          |                   |                    |                  |                     |          |   |
| Efficien<br>Table o<br>Position                                                          | Package and Low Control of the Second Action of the General Rame – Social Control of the Package Action of the Control of the Second Action of the Second Action of the Second Action of the Second Action of the Second Action and fluid speed in degrees |                                                                                  |                                                                   |                                   |                    |              |       |        |         |          | *        |          |                   |                    |                  |                     |          |   |
|                                                                                          | Position                                                                                                    | Radius mr                                                                        | Chord mm                                                          | Apparent and                      | Apparent+induced   | Attack angle | pitch | CL     | CD      | Finesse  | Re polar | Reynolds | Coef axial induct | Coef tangential in | axial induct m s | tangential induct r | F Pran   | ^ |
| •                                                                                        | Base el. 1(n00                                                                                                    | 138                                                                              | 400                                                               | 55.9                              | 37.5               | 8            | 29.5  | 0.8963 | 0.01473 | 60.84861 | 1000000  | 1919814  | 0.3009            | 0.3463             | -1.203           | 0.937               | 0.995    |   |
|                                                                                          | Center el. 1                                                                                                    | 179                                                                              | 370                                                               | 48.7                              | 34.0               |              | 25.9  | 0.8963 | 0.01473 | 60.84861 | 1000000  | 1958849  | 0.2806            | 0.2142             | -1.122           | 0.754               | 0.985    |   |
|                                                                                          | Base el.2(n00                                                                                                    | 220                                                                              | 340                                                               | 42.7                              | 30.3               | 8            | 22.3  | 0.8963 | 0.01473 | 60.84861 | 1000000  | 1991941  | 0.2750            | 0.1472             | -1.100           | 0.637               | 0.967    |   |
|                                                                                          | Center el.2                                                                                                    | 261                                                                              | 310                                                               | 37.9                              | 26.9               |              | 19.2  | 0.8963 | 0.01473 | 60.84861 | 1000000  | 2007154  | 0.2755            | 0.1078             | -1.102           | 0.555               | 0.944    |   |
|                                                                                          | Base el.3(n00                                                                                                    | 302                                                                              | 280                                                               | 33.9                              | 24.1               | 8            | 16.1  | 0.8963 | 0.01473 | 60.84861 | 1000000  | 1996107  | 0.2777            | 0.0826             | -1.111           | 0.492               | 0.913    |   |
|                                                                                          | Center el.3                                                                                                    | 344                                                                              | 250                                                               | 30.6                              | 21.8               |              | 13.9  | 0.8963 | 0.01473 | 60.84861 | 1000000  | 1952959  | 0.2811            | 0.0654             | -1.124           | 0.442               | 0.873    |   |
|                                                                                          | Base el.4(n00                                                                                                    | 385                                                                              | 220                                                               | 27.8                              | 19.7               | 8            | 11.7  | 0.8963 | 0.01473 | 60.84861 | 1000000  | 1873621  | 0.2857            | 0.0531             | -1.143           | 0.403               | 0.819    |   |
|                                                                                          | Center el.4                                                                                                    | 426                                                                              | 190                                                               | 25.5                              | 17.9               |              | 9.9   | 0.8963 | 0.01473 | 60.84861 | 1000000  | 1755192  | 0.2924            | 0.0445             | -1.170           | 0.373               | 0.745    |   |
|                                                                                          | Base el. 5(n00                                                                                                    | 468                                                                              | 160                                                               | 23.5                              | 16.1               | 8            | 8.1   | 0.8963 | 0.01473 | 60.84861 | 1000000  | 1595580  | 0.3101            | 0.0386             | -1.241           | 0.355               | 0.645    |   |
|                                                                                          | Center el.5                                                                                                    | 509                                                                              | 130                                                               | 21.8                              | 13.9               |              | 6.5   | 0.8963 | 0.01473 | 60.84861 | 1000000  | 1393253  | 0.3601            | 0.0367             | -1.440           | 0.368               | 0.495    |   |
|                                                                                          | Tip blade .                                                                                                    | 550                                                                              | 100                                                               | 20.3                              | 12.8               | 8            | 4.8   | 0.8963 | 0.01473 | 60.84861 | 1000000  | 1393253  | 0.3601            | 0.0367             | -1.440           | 0.398               | 0        |   |
| *                                                                                        |                                                                                                    |                                                                                  |                                                                   |                                   |                    |              |       |        |         |          |          |          |                   |                    |                  |                     | <u> </u> | ~ |
| <                                                                                        |                                                                                                    |                                                                                  |                                                                   |                                   |                    |              |       |        |         |          |          |          |                   |                    |                  |                     | >        |   |
| C:\Prog                                                                                  | am Files (x86)\heli                                                                                                    | iciel software                                                                   | es (Heliciel \calcu                                               | ul0.nch                           |                    |              |       |        |         |          |          |          |                   |                    |                  |                     |          |   |